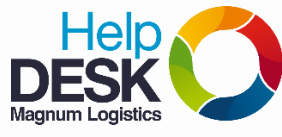

1. Asegúrese de tener habilitada la red inalámbrica

Verificar ícono en la barra de inicio

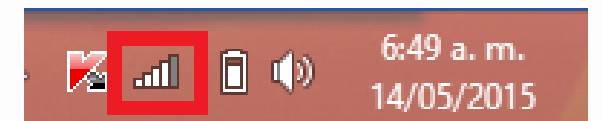

- 2. Seleccionar la red "INVITADOSMG" y Conectar.
- 3. Digite la contraseña de la red cuando el sistema se lo solicite.

**NOTA**: recuerde que esta contraseña se cambia cada mes, si tiene dudas, por favor contacte al departamento técnico.

| Conexión de red inalán | nbrica 🔺                  |
|------------------------|---------------------------|
| INVITADOSMG            | Conectado 🚚               |
| MGMDE                  | llte                      |
| FCB                    | line                      |
| Soporte                | lin.                      |
| Valorar S.A            | , lte                     |
| Abrir Centro de redes  | y recursos compartidos    |
|                        | · ·                       |
|                        | .nti 🍠 间 🌗 03:20<br>16/07 |

## SI TIENE PROBLEMAS PARA LA CONEXIÓN, REALICE LOS SIGUIENTES PASOS:

- 1. Olvidar la red **INVITADOSMG**:
  - a. Clic derecho sobre el ícono de red en la barra de inicio y seleccionar "Abrir el Centro de redes y recursos compartidos"

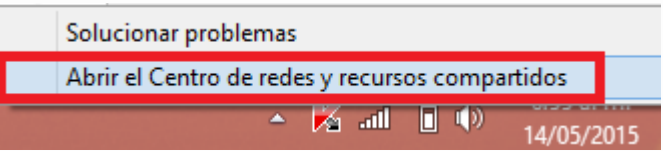

- b. Seleccionar la opción "Administrar redes inalámbricas"
- c. Seleccionar la red "INVITADOSMG", dar clic derecho en la opción "Quitar red"

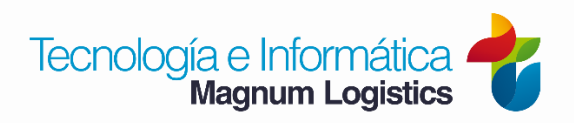

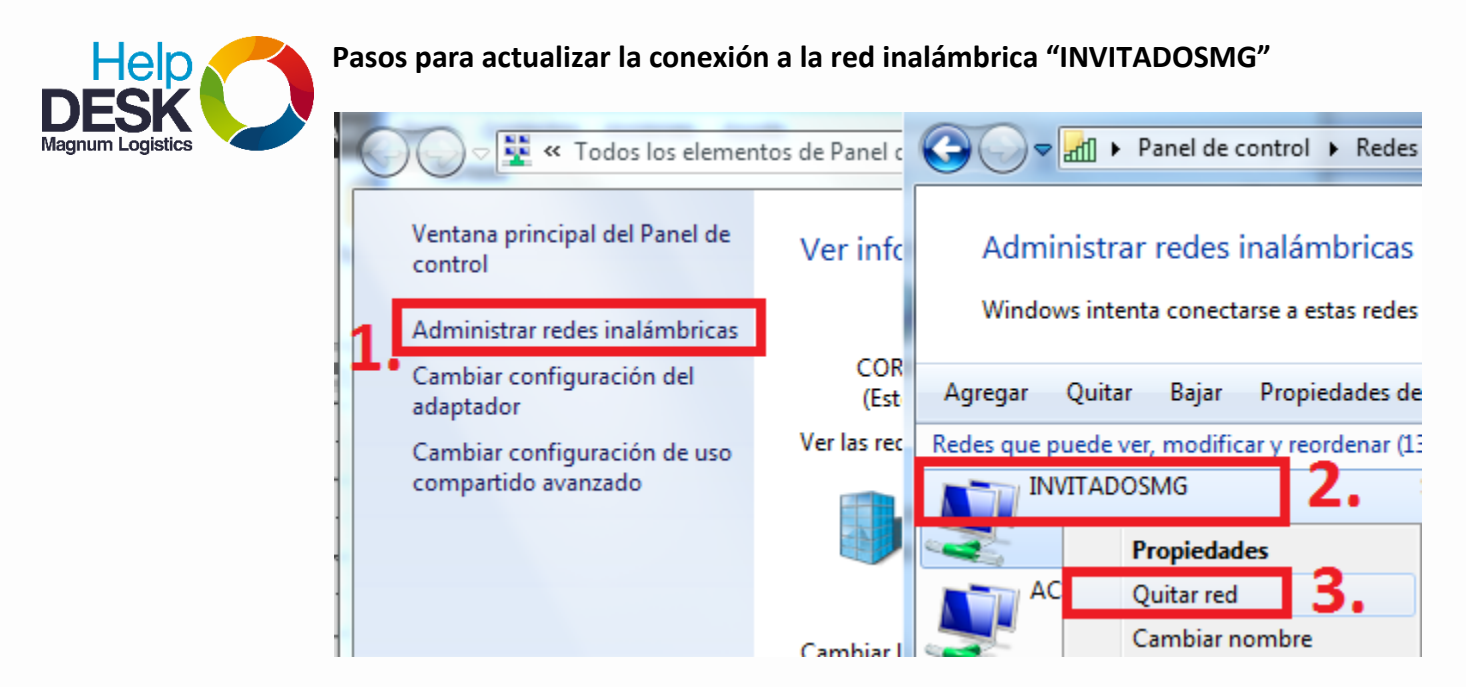

d. Si tiene el sistema operativo **Windows 8**, de clic derecho sobre la red y seleccione la opción "**Dejar de recordar esta red**".

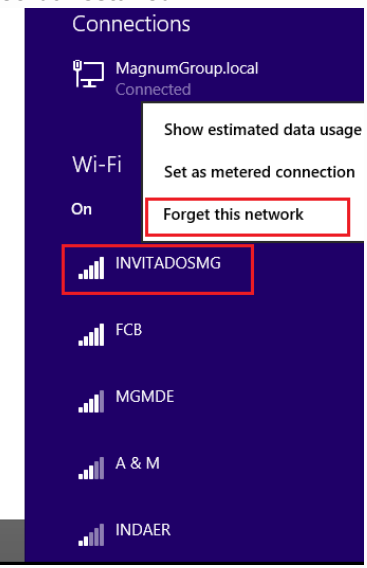

- 2. Para activar la tarjeta de red inalámbrica:
  - a. Clic derecho sobre el ícono de red en la barra de inicio y seleccionar "Abrir el Centro de redes y recursos compartidos"

|                                                 | Solucionar problemas |    |  |
|-------------------------------------------------|----------------------|----|--|
| Abrir el Centro de redes y recursos compartidos |                      |    |  |
|                                                 | A 🔀 and 🛯 🖤 14/05/20 | 15 |  |

b. Seleccionar la opción "Cambiar configuración del adaptador"

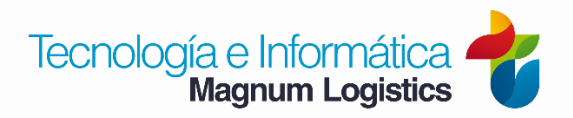

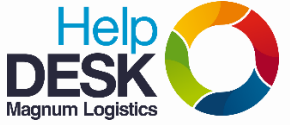

## Pasos para actualizar la conexión a la red inalámbrica "INVITADOSMG"

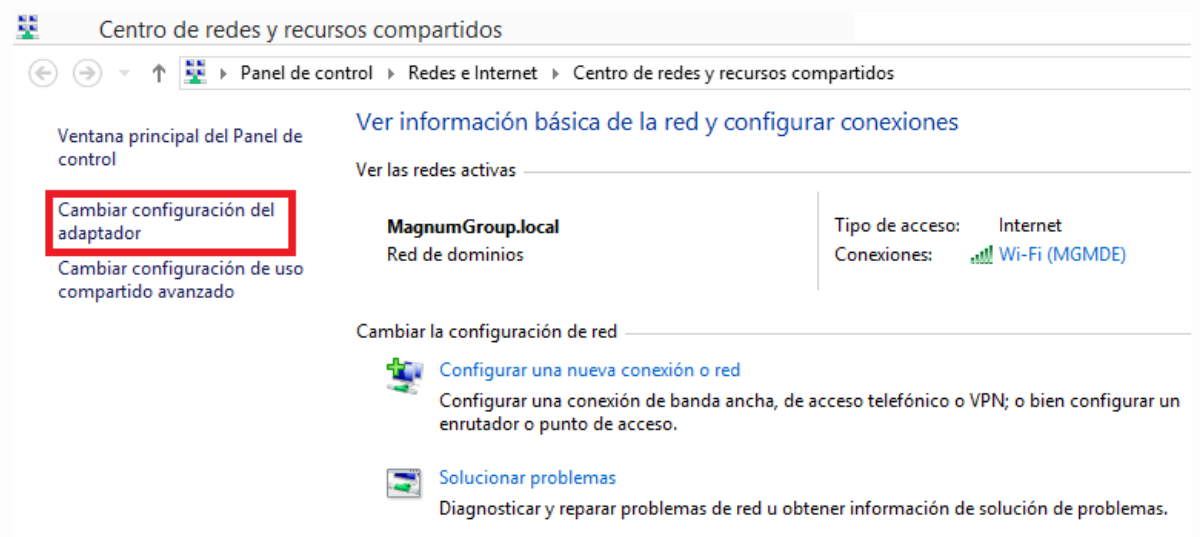

c. Seleccionar el ícono de la tarjeta inalámbrica y verificar que se encuentre habilitado.

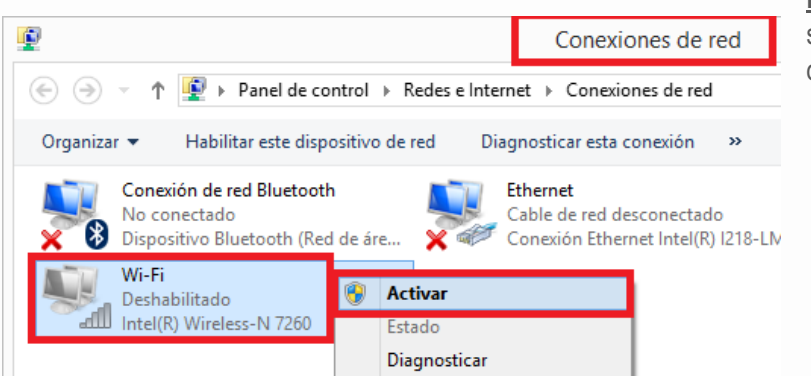

<u>NOTA</u>: si el ícono aparece gris, significa que esta deshabilitado y debe activarlo.

d. Di clic a la opción "Conectar"

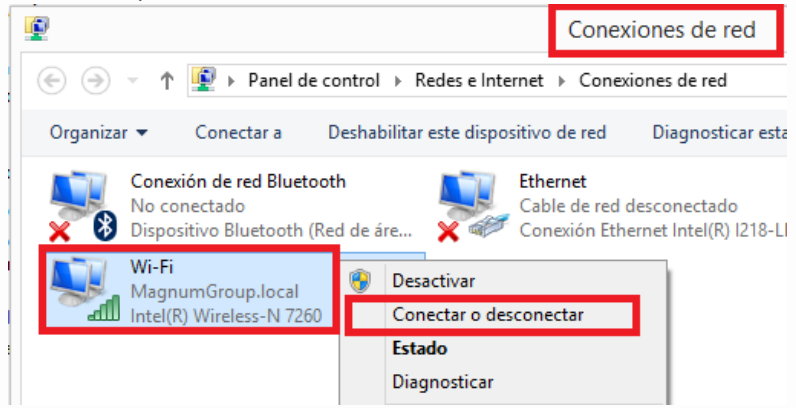

e. Seleccione la red wifi INVITADOSMG

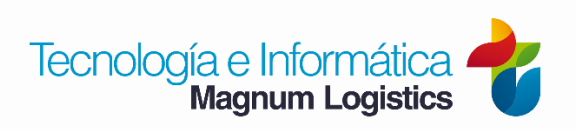